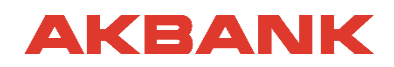

# METAVERSE PLATFORM KILAVUZU

Sevgili Akbanklı,

İK Metaverse Etkinliği için hazırladığımız platform kılavuzunu videolara alternatif olarak sizler için hazırladık.

Bu kılavuzda, Metaverse ortamında Avatar oluşturmayı ve platformda nasıl hareket edebileceğini aktaracağız.

#### Hangi Adımları Takip Edeceksin?

Öncelikle avatarını oluşturacaksın. Ardından avatar oluşturma sayfasını kapatıp bu dokümandaki hareket etme adımlarını takip edeceksin ve etkinlik günü Akbank MetaLobby'e Git butonuna tıkla.

#### Adım 1: Avatar Oluşturma

Öncelikle <u>buraya tıklayarak</u> aşağıdaki görselde yer alan sayfayı açmalısın.

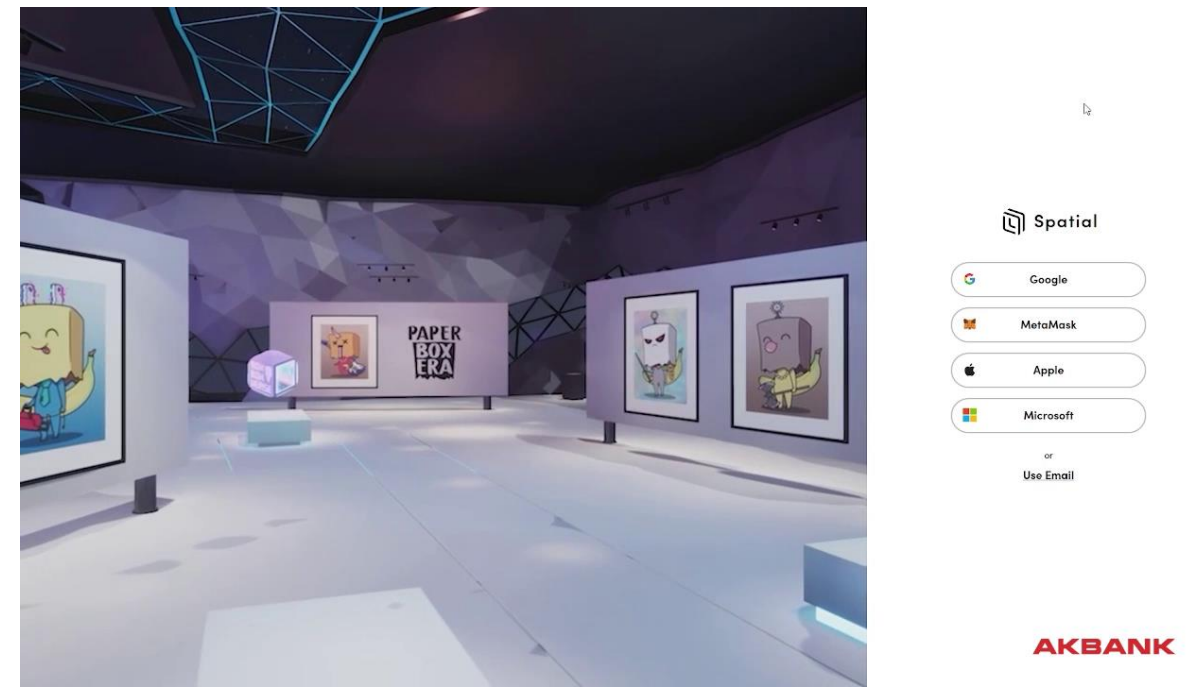

Bu sayfada sağdaki oturum açma seçeneklerinden **Google** veya **Use Email** seçeneğini tercih etmelisin. Tercihine tıkladıktan sonra sistem mail adresini soracaktır.

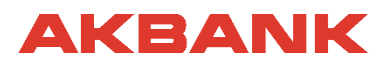

| 1. Mail Adresini Gir | 2. Şifreni Oluştur     |
|----------------------|------------------------|
| + (j) Spanial        | +- 🕲 Sparial           |
|                      |                        |
|                      | Create a password      |
| What's your email?   | (minimum 8 characters) |
| <u>email@site.io</u> | <u> </u>               |
|                      | •                      |
|                      |                        |
| AKBANK               | AKBANK                 |

i. . .

3. Şifre oluşturma adımından sonra sistem sağda gördüğün uyarıyı vererek mail adresini onaylamanı isteyecek.

In order to use Spatial, you must verify your email address. Please check your email. After verifying, try logging in again.

Login Start Over

4. Email adresine sağdaki gibi bir mail gelecek. Buradan Confirm my account bağlantısına tıklayarak avatarını oluşturmaya başlayabilirsin.

|              | Welcome to Spatial!                                                                                       |
|--------------|----------------------------------------------------------------------------------------------------|
| Thank you f  | or signing up. Please verify your email address by clicking the following link:                           |
|              | Confirm my.account                                                                                        |
| lf you are h | aving any issues with your account, please don't hesitate to contact us<br>by emailing support@spatial.ic |
|              | Thanksl                                                                                                   |

If you did not make this request, please contact us by emailing support@spatial.io.

5. Açılan sayfada alttaki radio box'ı işaretleyip ilerleyebilirsin.

### Terms & Privacy

 I want to receive news and feature updates from Spatial.

I have read and agree to the Terms of Use, Privacy Policy, and confirm am at least 18 years old.

### AKBANK

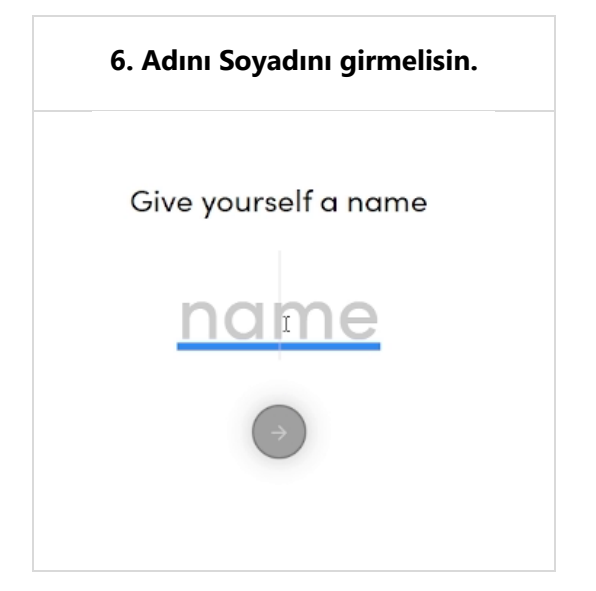

7. Web kameran ile sistemden fotoğrafını aşağıdaki gibi çekerek avatarının yüzünü oluşturabilirsin.

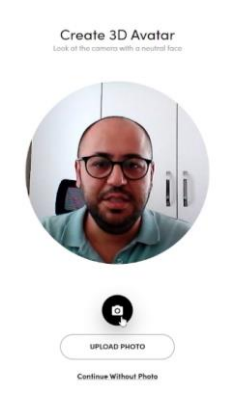

8. Fotoğrafını çektikten sonra bir süre sistem yüzünü tarayarak sana benzeyen bir Avatar oluşturacaktır. Sonrasında ise vücut ve kıyafet tipinizi sağdaki gibi seçip Save 'e tıkla.

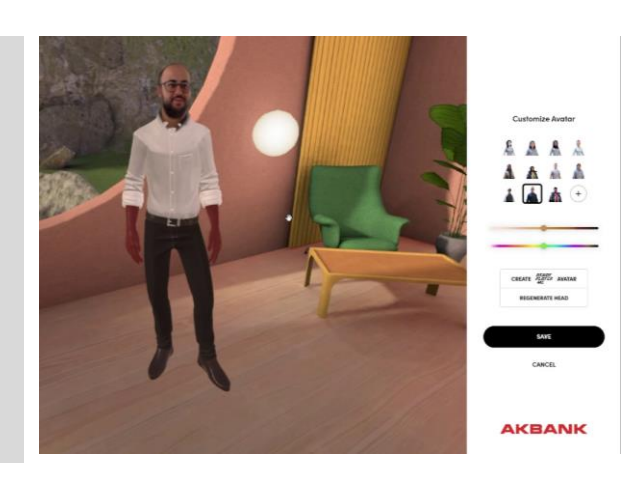

9. Artık avatarın hazır. Bu sayfayı kapatıp aşağıdaki adıma geçebilirsin.

#### Adım 2: Metaverse'e Giriş

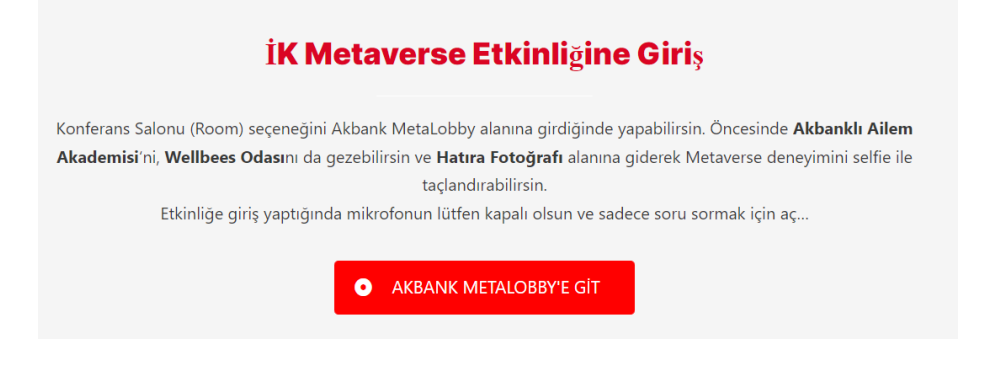

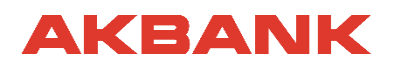

Konferans Salonu (Room) seçeneğini Akbank MetaLobby alanına girdiğinde yapabilirsin. Öncesinde **Akbanklı Ailem Akademisi**'ni, **Wellbees Odası**nı da gezebilirsin ve **Hatıra Fotoğrafı** alanına giderek Metaverse deneyimini selfie ile taçlandırabilirsin. Etkinliğe giriş yaptığında mikrofonun lütfen kapalı olsun ve sadece soru sormak için aç...

#### **ETKİNLİK SAYFASINA GİT**

#### Adım 3: Nasıl Hareket Ederim?

Klavyenin W ile ileri, S ile geri, A ile sola, D ile sağa hareket edebilirsin. Sağa dönmek için E ve sola dönmek için Q tuşuna basabilirsin. Mouse Wheel (fare tekerleği) ile yakınlaştırma ve uzaklaştırma yapabilirsin.

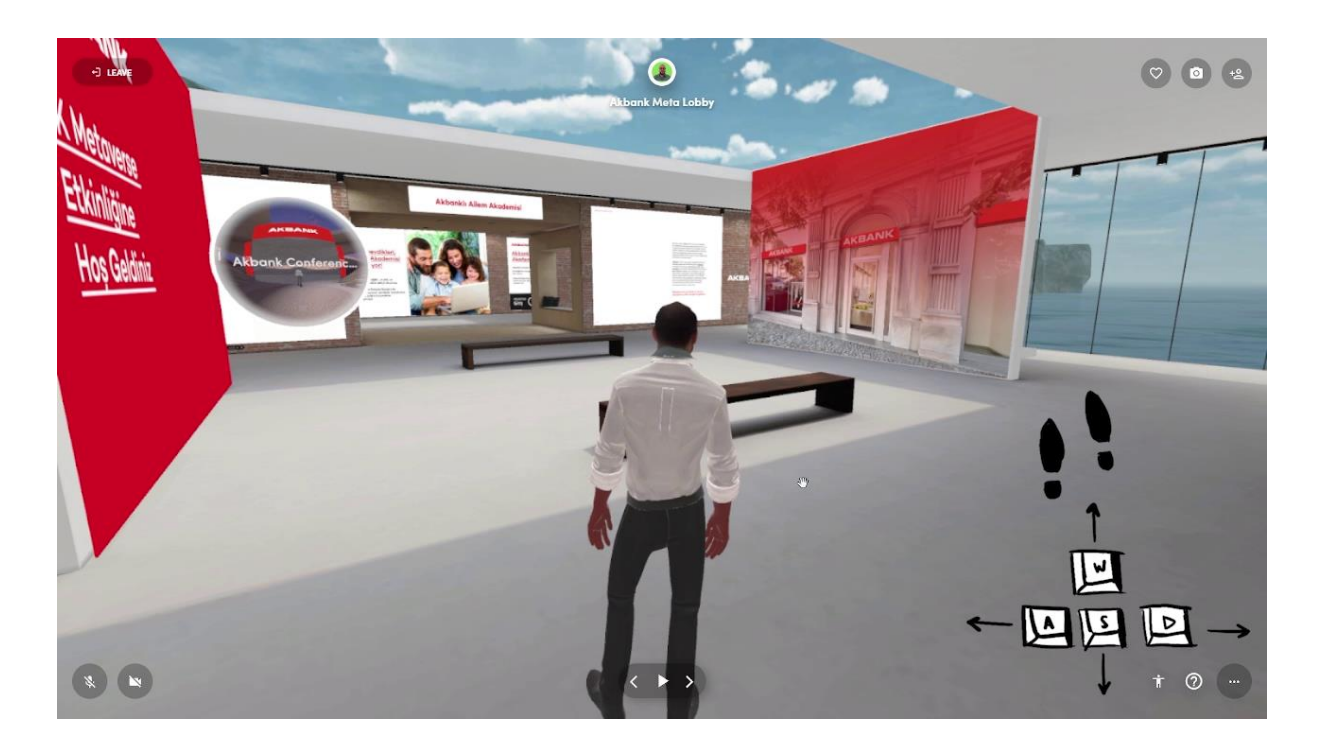

## AKBANK

#### Adım 4: Salonlara Giriş

İK Metaverse etkinliğimiz eş zamanlı olarak 3 ayrı salonda gerçekleştirilecektir. Her bir salonun perdesinden aynı sunum / konuşma (görüntü ve ses) verilecektir. Room 1'e girmek tıkladığında salon dolu ise Room 2 veya Room 3'ü tercih edebilirsin.

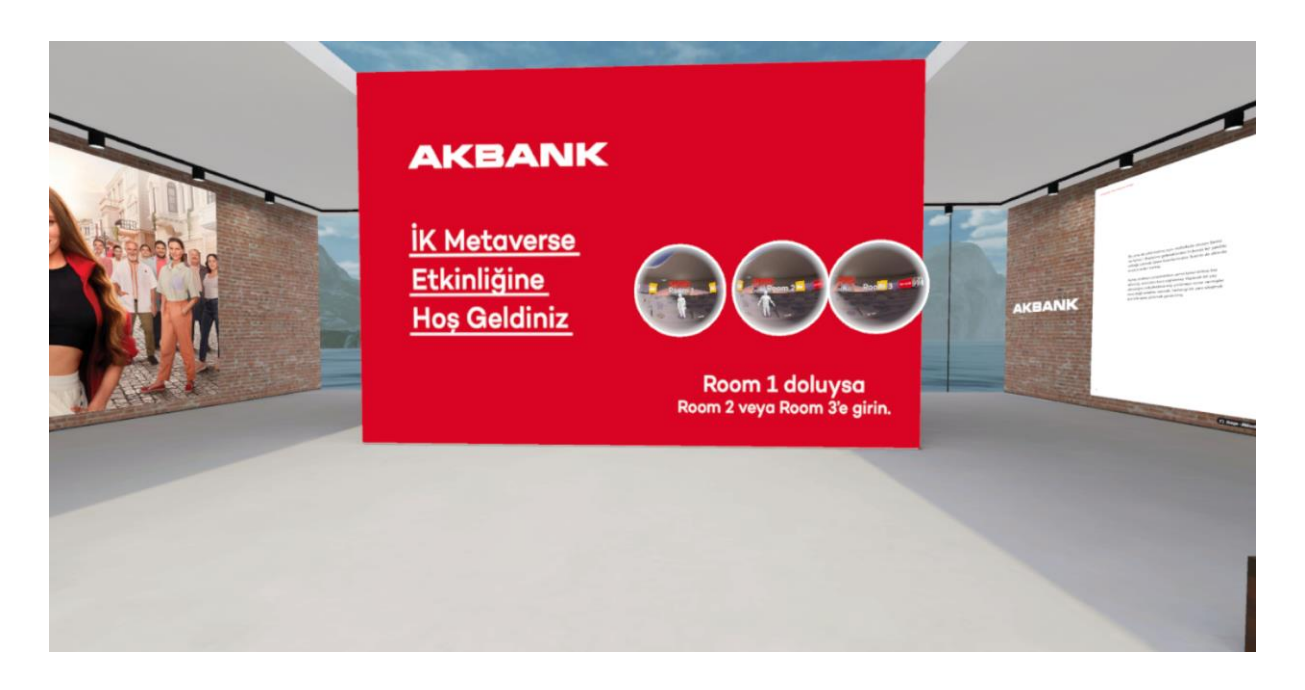

Fuaye Alanından salonlara girmek için balonlardan birine ve ardından karşına çıkan seçeneklerden **TRAVEL** butonuna tıkla.

Konferans salonuna girdikten sonra herhangi bir yeri seçip oturabilirsin.

29 Ağustos'ta görüşmek üzere,